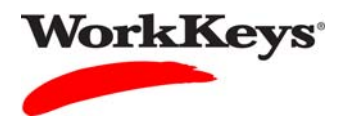

# Launching an Interrupted Test

### In this document

This document contains information used by site administrators and proctors to launch a WorkKeys Internet Version test that has been interrupted.

#### When to use this document

Use this document when an examinee's test is interrupted.

#### **General Information**

Interruptions can be due to events like power outages, lost Internet connectivity, or building evacuations.

If a test is interrupted, you need to launch it within one hour of the interruption. If you are not able to launch an interrupted test within one hour, the test cannot be launched again. A new test will need to be added to the examinee's registration. There is no charge for a re-launched test, but there is for a new test.

After the test has been re-launched, the examinee will be able to resume testing at the spot where he or she was interrupted. The timer will restart at the point that it stopped.

#### **Process overview**

The following table shows the process for launching a WorkKeys Internet Version test that has been interrupted.

| Stage | Description                                    |
|-------|------------------------------------------------|
| 1     | Authorize the test through the Validus system. |
| 2     | Re-launch the test through RSP.                |

## Procedure: Authorizing the test through Validus

Follow the steps below to authorize a test that has been interrupted.

1. Log in to the Validus system with your User ID and password. The URL will look similar to the ones shown below. If a login page with a realm drop-down menu appears, you will need to enter your URL again. Only space for a User ID and a password should appear.

https://vtc.act.org/<your site's realm number> e.g., https://vtc.act.org/123456789

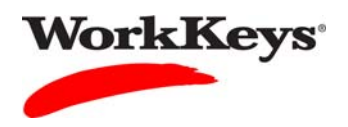

2. On the left side of the page, click on **User Management**.

| VALIDUS Virtual Test Center |                                                                                |                 |  |  |  |
|-----------------------------|--------------------------------------------------------------------------------|-----------------|--|--|--|
|                             | WorkKeys IV Training Site                                                      | LOGOUT          |  |  |  |
| Home                        | Welcome to VTC Console                                                         |                 |  |  |  |
| My Account                  | This is a training site. DO NOT use this site to set up real tests.            |                 |  |  |  |
| User Management 🛛 🗲         | 566617744 is your Posts ID                                                     |                 |  |  |  |
| User Batch Load             | 5000 17 44 is your realin ib.                                                  |                 |  |  |  |
| Account Management          |                                                                                | List All Realms |  |  |  |
| Group Management            | Select Name Description                                                        | Realm ID        |  |  |  |
| Profile Management          | Please add favorite realm(s) by listing All Realms                             |                 |  |  |  |
| Barcode Management          | VALIDUS @ Admin Varging: 2.0.1.660                                             |                 |  |  |  |
| Reports Portal              | VALIDUS © Admin Version: 2.0.1.669<br>© 2011 by ACT, Inc. All rights reserved. |                 |  |  |  |
| Reports                     |                                                                                |                 |  |  |  |
| References                  |                                                                                |                 |  |  |  |
|                             |                                                                                |                 |  |  |  |
|                             |                                                                                |                 |  |  |  |

3. Enter the examinee's last name and first name. (If you prefer, you can enter the first few letters of the examinee's name and then the % sign. This will bring up all names that begin with those letters.)

|                    | ual Test Cente                           | Constant of the                           |               |              |                | AC                  | II <sup>e</sup> |
|--------------------|------------------------------------------|-------------------------------------------|---------------|--------------|----------------|---------------------|-----------------|
|                    | WorkKeys                                 | WorkKeys IV                               | Training Site |              |                | LOGOU               | т               |
| Home               | User Managem                             | ent                                       |               |              |                |                     |                 |
| My Account         | Search Criteria                          |                                           |               |              |                |                     |                 |
| User Management    |                                          |                                           |               | -            |                |                     |                 |
| User Batch Load    | Last Name:                               | Mouse                                     |               | First Name:  | Mickey         |                     |                 |
| Account Management | User ID:                                 |                                           |               | Examinee ID: |                |                     |                 |
| Group Management   | Status:                                  | Show All                                  |               |              | Search         |                     |                 |
| Profile Management | Lice "%" for wild or                     | ard eearchee                              |               |              |                |                     |                 |
| Barcode Management |                                          | aru searches.                             |               |              |                |                     |                 |
| Reports Portal     |                                          |                                           |               |              |                | More actions 🔽 Crea | ate             |
| Reports            | Select First Name                        | <b>3</b> 6                                | Last Name     |              | User ID        | Status              |                 |
| References         | Please s                                 | earch for a name -                        |               |              | 2017-001 1000- |                     |                 |
|                    | VALIDUS ® Admin \<br>© 2011 by ACT, Inc. | /ersion: 2.0.1.669<br>All rights reserved |               |              |                |                     |                 |

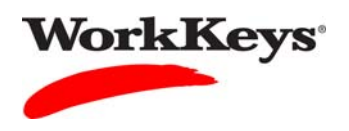

4. Click the **Search** button.

|                    | ual Test Cente                           | C a ward a let 1                           |               |              |                                                                                                    | ACT                   |
|--------------------|------------------------------------------|--------------------------------------------|---------------|--------------|----------------------------------------------------------------------------------------------------|-----------------------|
|                    | WorkKeys                                 | WorkKeys IV                                | Training Site |              |                                                                                                    | LOGOUT                |
| Home               | User Managem                             | ent                                        |               |              |                                                                                                    |                       |
| My Account         | Search Criteria                          |                                            |               |              |                                                                                                    |                       |
| User Management    |                                          |                                            |               |              | Contractor of the second second second second second second second second second second second second second se |                       |
| User Batch Load    | Last Name:                               | Mouse                                      |               | First Name:  | Mickey                                                                                                    |                       |
| Account Management | User ID:                                 |                                            |               | Examinee ID: |                                                                                                    |                       |
| Group Management   | Status:                                  | Show All                                   |               |              | Search                                                                                                    |                       |
| Profile Management | Lico "%" for wild o                      | ard coarchoo                               |               |              |                                                                                                    |                       |
| Barcode Management | USE /6 IOI WIIL C                        | alu sealches.                              |               |              |                                                                                                    |                       |
| Reports Portal     |                                          |                                            |               |              |                                                                                                    | More actions 🔽 Create |
| Reports            | Select First Name                        | 5                                          | Last Name     |              | User ID                                                                                                    | Status                |
| References         | Please s                                 | earch for a name                           |               |              |                                                                                                    |                       |
|                    | VALIDUS ® Admin V<br>© 2011 by ACT, Inc. | /ersion: 2.0.1.669<br>All rights reserved. |               |              |                                                                                                    |                       |

5. Click the radio (circle) button to the left of the examinee's name. If there is more than one name shown, make sure you select the correct record.

|                                    | tual Test Cente                       | r                                                   |                      |             | ACT®                  |
|------------------------------------|---------------------------------------|-----------------------------------------------------|----------------------|-------------|-----------------------|
|                                    | WorkKeys                              | WorkKeys IV Training Sit                            | e                    |             | LOGOUT                |
| Home                               | User Managem                          | ent                                                 |                      |             |                       |
| My Account                         | Search Criteria                       |                                                     |                      |             | 1                     |
| User Management<br>User Batch Load | Last Name:                            | Mouse                                               | First Name:          | Mickey      |                       |
| Account Management                 | User ID:                              |                                                     | Examinee ID:         |             |                       |
| Group Management                   | Status:                               | Show All                                            |                      | Search      |                       |
| Profile Management                 | Lice "%" for wild a                   | ard coarabaa                                        |                      |             |                       |
| Barcode Management                 | USE 76 IOI WILL C                     | alu sealches.                                       |                      |             |                       |
| Reports Portal                     | Select and Edit                       | Delete                                              |                      |             | More actions 💌 Create |
| Reports                            | Select First Nam                      | e Last                                              | lame                 | User ID     | Status                |
| References                         | Mickey                                | Mous                                                | e                    | MouseM2468  | Enabled               |
|                                    | O Mickey                              | Mous                                                | e                    | MouseM93012 | Enabled               |
|                                    | Mickey                                | Mous                                                | e                    | MouseMickey | Enabled               |
|                                    | VALIDUS ® Admin<br>© 2011 by ACT, Inc | First<br>Version: 2.0.1.669<br>All rights reserved. | Previous Page 1 of 1 | lext Last   |                       |

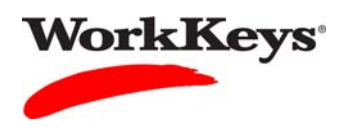

6. Click the **Edit** button.

| VALIDUS <sup>®</sup> Virt | ual Test Cente                        | 17                                                             |                  |             | ACT <sup>®</sup>      |
|---------------------------|---------------------------------------|----------------------------------------------------------------|------------------|-------------|-----------------------|
|                           | WorkKeys                              | WorkKeys IV Training Site                                      |                  |             | LOGOUT                |
| Home                      | User Managem                          | nent                                                           |                  |             |                       |
| My Account                | Search Criteria                       |                                                                |                  |             | 1                     |
| User Management           | Leat Name                             |                                                                | First Name: 14   |             |                       |
| User Batch Load           | Last Mame.                            | Mouse                                                          | First Name. Mic  | key         |                       |
| Account Management        | User ID:                              |                                                                | Examinee ID:     |             |                       |
| Group Management          | Status:                               | Show All                                                       | Se               | arch        |                       |
| Profile Management        | Lise "%" for wild c                   | ard searches                                                   |                  |             |                       |
| Barcode Management        | Cae vo loi wild c                     | and searches.                                                  |                  |             |                       |
| Reports Portal            | Select and Edit                       | Delete                                                         |                  | 1           | More actions 💌 Create |
| Reports                   | Select First Nam                      | e Last Name                                                    |                  | User ID     | Status                |
| References                | Mickey                                | Mouse                                                          |                  | MouseM2468  | Enabled               |
|                           | O Mickey                              | Mouse                                                          |                  | MouseM93012 | Enabled               |
|                           | O Mickey                              | Mouse                                                          |                  | MouseMickey | Enabled               |
|                           | VALIDUS © Admin<br>© 2011 by ACT, Inc | First Previous<br>Version: 2.0.1.669<br>. All rights reserved. | Page 1 of 1 Next | Last        |                       |

7. Click on the **Registration** tab.

|                    | tual Test Center        |                       | ACT    |
|--------------------|-------------------------|-----------------------|--------|
|                    | WorkKeys                | Keys IV Training Site | LOGOUT |
| Home               | Edit User: MouseM24     | 168                   |        |
| My Account         | User Security Role      | s Registration Group  |        |
| User Management    | Personal Information    |                       |        |
| User Batch Load    | * First Name:?          | Mickey                |        |
| Account Management | Middle Name:            |                       |        |
| Group Management   | * Last Name ?           | Mausa                 |        |
| Profile Management | Edder Hamo.             |                       |        |
| Barcode Management | Date of Birth:          | MM/dd/yyyy            |        |
| Reports Portal     | * Examinee ID:?         | 1357                  |        |
| Reports            | Permanent Mailing Addre | 255                   |        |
| References         | Address1:               |                       |        |
|                    | Address2:               |                       |        |
|                    | City:                   |                       |        |
|                    | State/Province:         | M                     |        |
|                    | ZIP Code:               |                       |        |
|                    | Email:                  |                       |        |

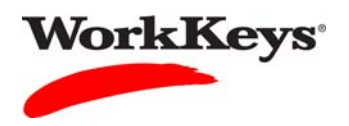

8. Click the radio button to the left of the test that was interrupted.

|                                          | VALIDUS Virtual Test Center ACT |                                                                   |                      |                 |                           |                                            |
|------------------------------------------|---------------------------------|-------------------------------------------------------------------|----------------------|-----------------|---------------------------|--------------------------------------------|
|                                          | Worl                            | WorkKeys IV Trainin                                               | ig Site              |                 |                           | LOGOUT                                     |
| Home                                     | Edit U                          | lser: MouseM2468                                                  |                      |                 |                           |                                            |
| My Account                               | User                            | Security Roles Registration                                       | Group                |                 |                           |                                            |
| User Management                          | Select                          | and Edit More actions                                             |                      |                 | Create                    | Create From Profile                        |
| User Batch Load                          | Select                          | Title                                                             | Administration       | Registration ID | Create Date               | Status                                     |
| Account Management                       | _                               |                                                                   |                      |                 | 11/14/2011                | Pending                                    |
| Group Management                         | 0                               | Demo Locating Information                                         | WorkKeys Assessments | 12331008        | 02:47:25 AM               | (requires<br>authorization)                |
| Profile Management<br>Barcode Management | 0                               | Demo Reading for Information                                      | WorkKeys Assessments | 12331009        | 11/14/2011<br>02:47:25 AM | Pending<br>(requires                       |
| Reports Portal<br>Reports                | •                               | Demo Applied Mathematics                                          | WorkKeys Assessments | 12331007        | 11/14/2011<br>02:47:24 AM | In-Progress<br>(requires<br>authorization) |
| Keterences                               | VALIDUS<br>© 2011 b             | S ℗ Admin Version: 2.0.1.669<br>by ACT, Inc. All rights reserved. |                      |                 |                           |                                            |

9. Click the "down arrow" next to "More actions. . ." and select "Authorize."

|                    | ual Tes             | t Cente                  | er                                            |                     |                 |             | ACT                         |
|--------------------|---------------------|--------------------------|-----------------------------------------------|---------------------|-----------------|-------------|-----------------------------|
|                    | Worl                | kKeys                    | WorkKeys IV Training                          | Site                |                 |             | LOGOUT                      |
| Home               | Edit U              | ser: Mo                  | useM2468                                      |                     |                 |             |                             |
| My Account         | User                | Security                 | Roles Registration G                          | roup                |                 |             |                             |
| User Management    | Select              | and <mark>Edit</mark>    | More actions                                  |                     |                 | Create Cr   | eate From Profile           |
| User Batch Load    | Select              | Title                    | More actions<br>Authorize                     | ministration        | Registration ID | Create Date | Status                      |
| Account Management |                     |                          | Instant Report                                |                     |                 | 11/14/2011  | Pending                     |
| Group Management   | 0                   | Demo Loo                 | History                                       | orkKeys Assessments | 12331008        | 02:47:25 AM | (requires<br>authorization) |
| Profile Management | ~                   |                          |                                               |                     |                 | 11/14/2011  | Pending                     |
| Barcode Management | 0                   | Demo Re                  | Unauthorize<br>Update Status                  | orkKeys Assessments | 12331009        | 02:47:25 AM | (requires<br>authorization) |
| Reports Portal     |                     |                          | Disable Session                               |                     |                 | 11/14/2011  | In-Progress                 |
| Reports            | ۲                   | Demo Ap                  | Delete                                        | orkKeys Assessments | 12331007        | 02:47:24 AM | (requires<br>authorization) |
| References         |                     |                          |                                               |                     |                 |             | -                           |
|                    | VALIDUS<br>© 2011 b | S ® Admin<br>by ACT, Inc | Version: 2.0.1.669<br>c. All rights reserved. |                     |                 |             |                             |
|                    |                     |                          |                                               |                     |                 |             |                             |

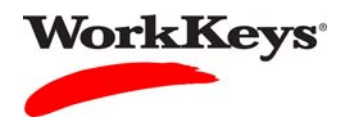

10. Before you go to the testing workstation to have the examinee re-launch the test, click **Logout** at the top right-hand side of the page.

|                                          | tual Tes         | st Center                                                         |                      |                 |                           | <b>ACT</b> <sup>®</sup>                |
|------------------------------------------|------------------|-------------------------------------------------------------------|----------------------|-----------------|---------------------------|----------------------------------------|
|                                          | Wor              | KKeys<br>WorkKeys IV Trainir                                      | ng Site              |                 |                           |                                        |
| Home                                     | Edit L           | Jser: MouseM2468                                                  |                      |                 |                           |                                        |
| My Account                               | User             | Security Roles Registration                                       | Group                |                 |                           |                                        |
| User Management                          | Select           | and Edit More actions                                             | ×                    |                 | Create                    | Create From Profile                    |
| User Batch Load                          | Select           | Title                                                             | Administration       | Registration ID | Create Date               | Status                                 |
| Account Management<br>Group Management   | 0                | Demo Locating Information                                         | WorkKeys Assessments | 12331008        | 11/14/2011<br>02:47:25 AM | Pending<br>(requires<br>authorization) |
| Profile Management<br>Barcode Management | 0                | Demo Reading for Information                                      | WorkKeys Assessments | 12331009        | 11/14/2011<br>02:47:25 AM | Pending<br>(requires<br>authorization) |
| Reports Portal<br>Reports                | ۲                | Demo Applied Mathematics                                          | WorkKeys Assessments | 12331007        | 11/14/2011<br>02:47:24 AM | Pending                                |
| References                               | VALIDU<br>© 2011 | S ℗ Admin Version: 2.0.1.669<br>by ACT, Inc. All rights reserved. |                      |                 |                           |                                        |

# Procedure: Re-launching the test through RSP

Follow the steps below to launch a test that has been interrupted.

1. At the testing workstation, after you have authorized the test, instruct the examinee to refresh the test launch screen by clicking on the title of the exam that was interrupted.

Another way to refresh the page is to press the **F5** key; you should then skip to Step 3.

| WorkKe                                         | ys:                                                                                               |              | ACT                                                         |
|------------------------------------------------|---------------------------------------------------------------------------------------------------|--------------|-------------------------------------------------------------|
| Home<br>Update Account Info<br>Change Password | Mickey Mouse<br>Your Registrations                                                                | 101 Main Str | eet Disneyland CA 90027                                     |
| Log Out                                        | Welcome to the WorkKeys Internet Version.                                                         | Date         | Next/Options                                                |
|                                                | Demo Locating Information                                                                         |              | Please contact the proctor<br>for authorization to proceed. |
|                                                | Demo Reading for Information                                                                      |              | Please contact the proctor<br>for authorization to proceed. |
|                                                | Demo Applied Mathematics                                                                          |              | Please contact the proctor<br>for authorization to proceed. |
|                                                | Select a New Title<br>VALIDUS © RSP Version 2.0.1.309<br>© 2011 by ACT, Inc. All rights reserved. |              |                                                             |

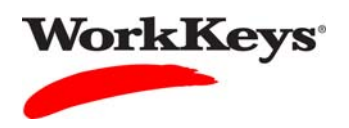

2. On the next screen, instruct the examinee to click on the **Continue** button.

| WorkKey                                                   | 75                                                                | ACT                                      |
|-----------------------------------------------------------|-------------------------------------------------------------------|------------------------------------------|
| Home<br>Update Account Info<br>Change Password<br>Log Out | Mickey Mouse<br>Registration Details                              | 101 Main Street Disneyland CA 90027      |
|                                                           | Display name<br>information<br>Name:<br>Title:                    | Mickey Mouse<br>Demo Applied Mathematics |
|                                                           | Print Continue                                                    | •                                        |
|                                                           | VALIDUS ® RSP Version 2.0.1.<br>© 2011 by ACT, Inc. All rights re | .309<br>eserved.                         |

3. Instruct the examinee to click the **Relaunch** button in the "Next/Options" column.

| WorkKeys                                                  |                                                                                 |              | ACT                                                                  |
|-----------------------------------------------------------|---------------------------------------------------------------------------------|--------------|----------------------------------------------------------------------|
| Home<br>Update Account Info<br>Change Password<br>Log Out | Mickey Mouse<br>Your Registrations<br>Welcome to the WorkKeys Internet Version. | 101 Main Str | reet Disneyland CA 90027                                             |
|                                                           | Title - click a title for details<br>⊕ Demo Locating Information                | Date         | Next/Options Please contact the proctor for authorization to proceed |
|                                                           | Demo Reading for Information     Demo Applied Mathematics                       |              | Please contact the proceed.<br>for authorization to proceed.         |
|                                                           | Select a New Title                                                              | /            |                                                                      |
|                                                           | VALIDUS © RSP Version 2.0.1.309<br>© 2011 by ACT, Inc. All rights reserved.     |              |                                                                      |